## Smart Integration Snabbinstallationsguide

Admin

Ta emot e-postintroduktion

E-postmeddelande skickat av

info@eu.smart-integration.ricoh.com

Innehåller följande

- Ditt ID (i de flesta fall din e-postadress som registrerades vid tidpunkten för inköpet)
- Ditt initiala lösenord
- Webbadresslänk till Användarens webbplats ( https://www.eu.smart-integration.ricoh.com/site/login )

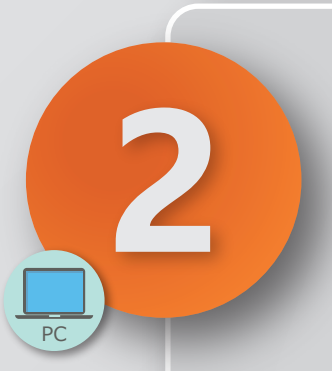

## Registrera användare

Gå till Användarens webbplats och logga in med de inloggningsuppgifter som du fick i e-postmeddelandet. Ändra lösenord på 'My Page'

a. Klicka på '[User Management]'

b.Klicka på 'Create' och ange den information som krävs. Fält med (\*) är obligatoriska.

- Användar-ID
- E-postadress
- Namn

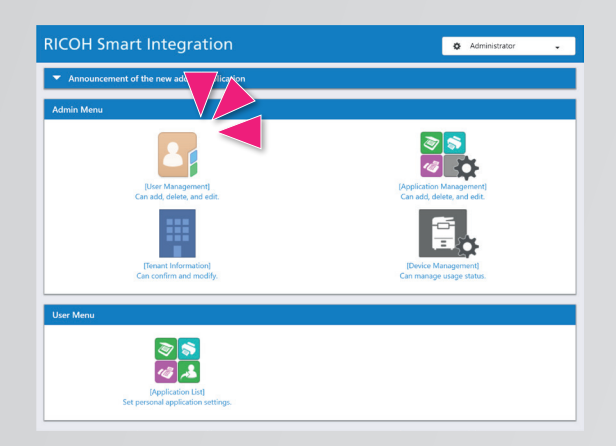

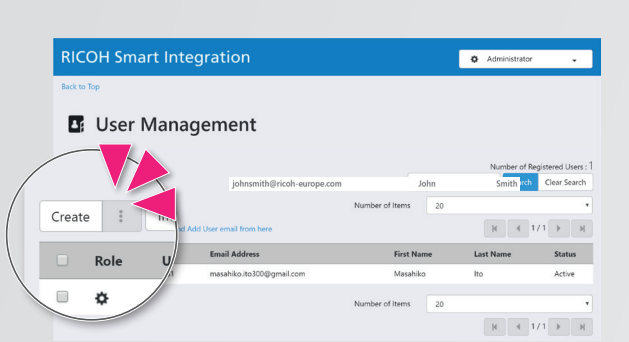

Efter registrering av användare kommer du att få ett e-postmeddelande från

info@eu.smart-integration.ricoh.com

Eller så är det möjligt att registrera användare via CSV-import. Se **Admin-handboken** för mer information. https://ricoh-kb-en.custhelp.com/app/answers/list/p/1436,1437,8467,8468/region/eu/brand/ricoh

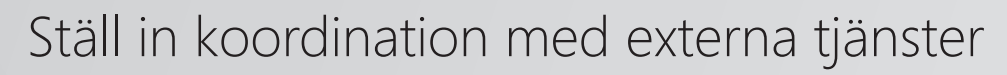

a. Klicka på '**My Page**'.

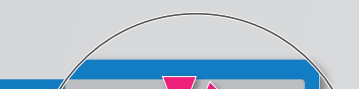

- b. Klicka på 'External Service Connections', och välj en extern tjänst.
- c. Klicka på 'Configure' och följ instruktionerna för respektive extern tjänst.

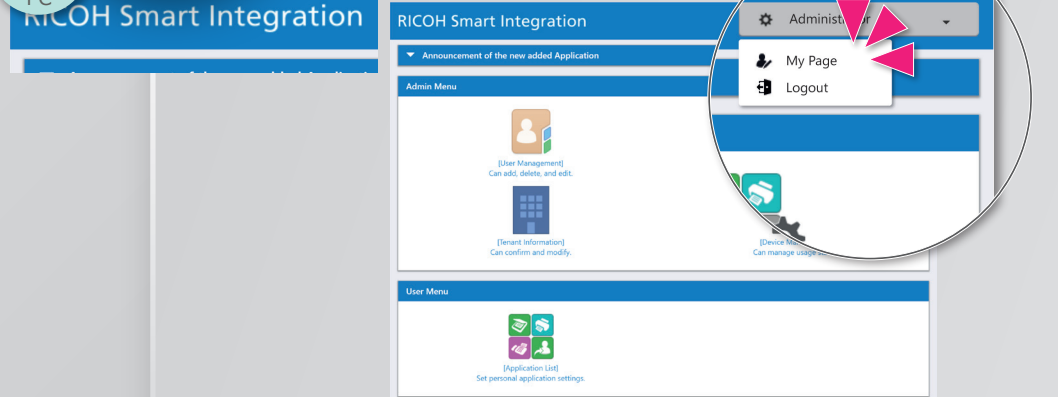

| RICOH Smart Integration                                                                                                    |                                         |                             | Administrator         |
|----------------------------------------------------------------------------------------------------|-----------------------------------------|-----------------------------|-----------------------|
| lack to Top                                                                                                    |                                         |                             |                       |
| 🌡 My Page                                                                                                    |                                         |                             |                       |
| Basic Settings                                                                                                    | mal Service C                           | onnections                  |                       |
| Change Password                                                                                                    | Log in with an external service account |                             |                       |
| External Service Connections                                                                                                    | e Name                                  | Coordination                |                       |
| Device Account Link                                                                                                    | Office 365                              | Unconfigured =              | Configure Unconfig-   |
| PIN Code Settings                                                                                                    | Send and receive                        | files with external storage |                       |
| , and the second second s | Service Name                            | Coordination                |                       |
|                                                                                                    | Box                                     | Unconfigured =              | Configure Unconfigure |
|                                                                                                    | Dropbox                                 | Unconfigured -              | Configure Unconfigure |
|                                                                                                    | Cust                                    | Description of m            |                       |

Detta är allt som krävs när användare delar på samma lagring på den externa enheten. När respektive användare använder sin egen personliga lagring, krävs konfiguration för respektive användare istället. Se **Snabbinstallationsguiden för användare** för mer information.

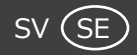

## Smart Integration Snabbinstallationsguide

## Admin

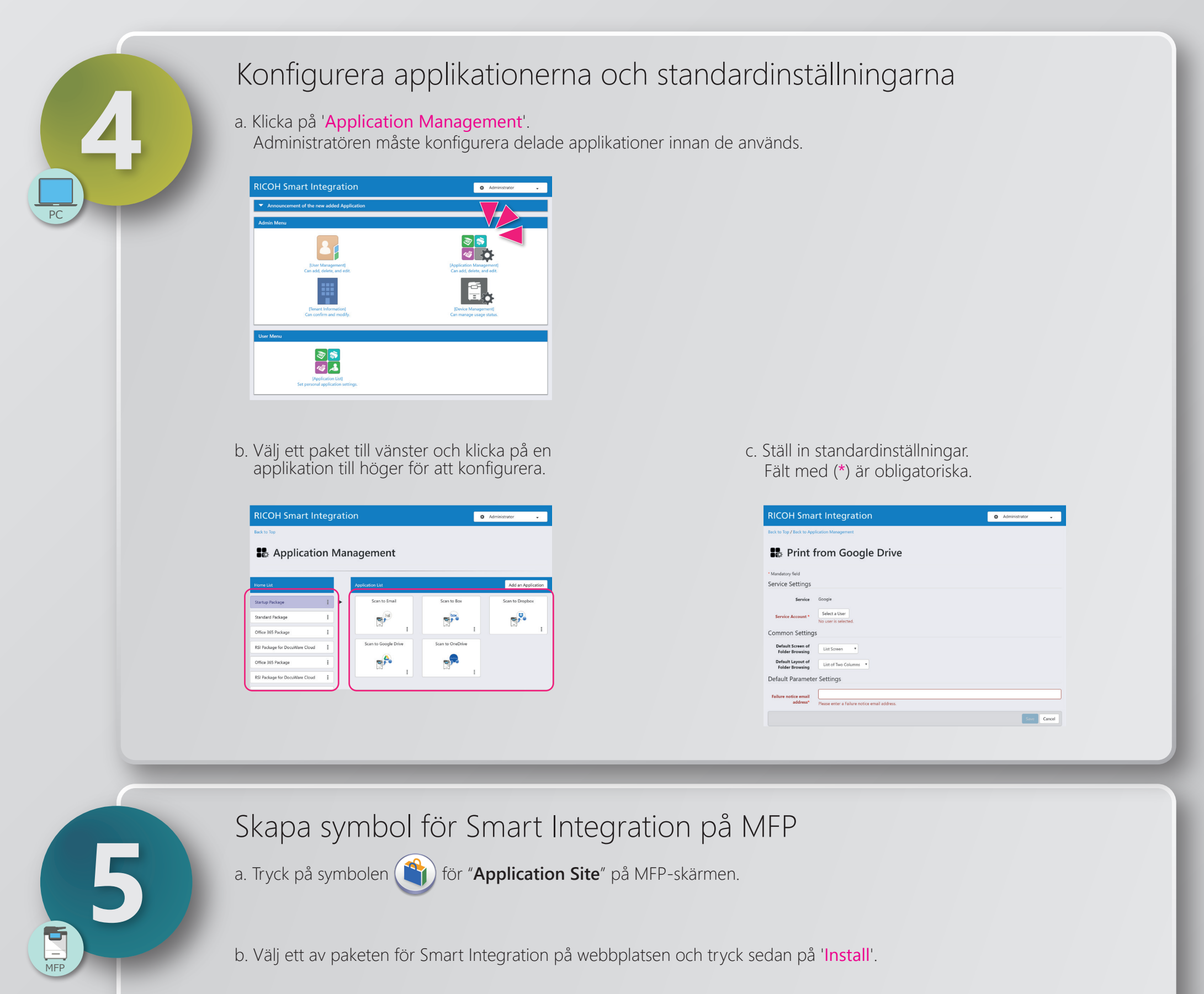

| S Machine Administrator | Logged in: Machine Administrator                        | Cogout                                          |
|-------------------------|---------------------------------------------------------|-------------------------------------------------|
| Application Site        | Machine Administrator                                   | Logged in: Machine Administrator                |
| All                     | File RICOH SI Startup Pa   Developer : Ricoh Europe Pla | ackage<br>c                                     |
| ID Card Copy >          | E Startup Package                                       | Convert paper documents into digital format and |

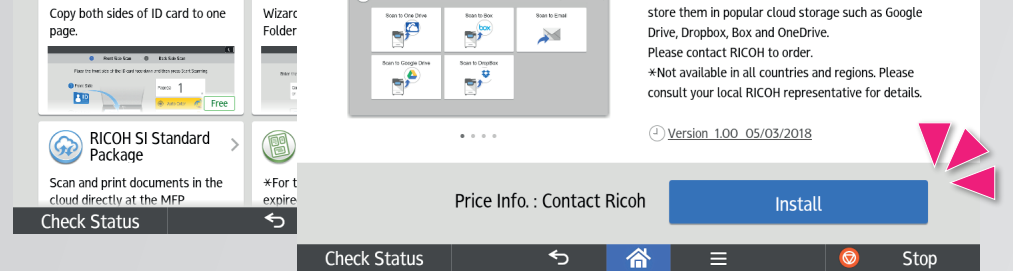

c. När installationen är slutförd, finns symbolen 🔘 för "**Smart Integration**" på MFP-skärmen.

Du kan logga in med hjälp av samma inloggningsuppgifter som för användarens webbplats, via PIN-kod eller genom att använda Snabb kortautentisering.

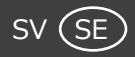